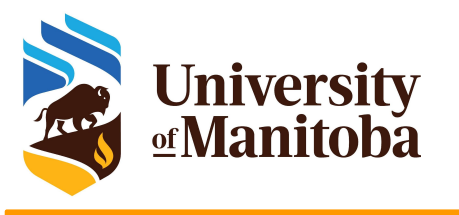

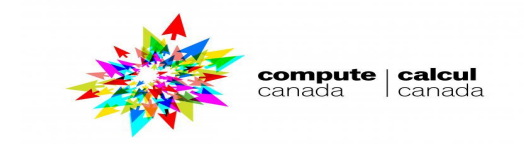

### Introduction to HPC: Basics Steps from getting an account to submitting jobs

### UofM-Autumn-Workshop 2021 Nov 1<sup>st</sup>-2<sup>nd</sup>, 2021

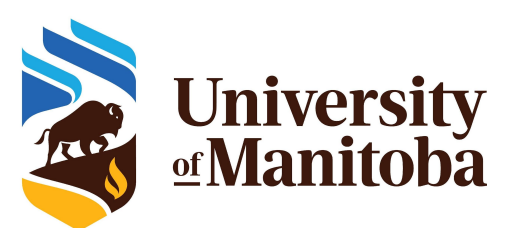

Ali Kerrache

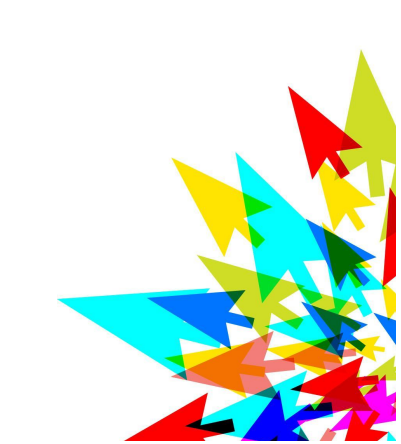

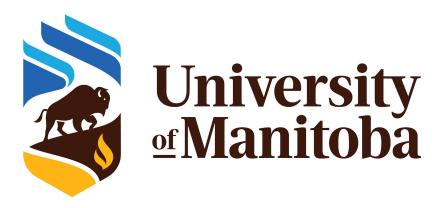

- Apply for an account: Compute Canada / Grex
   Available resources:
  - Grex: U. of Manitoba researchers and their collaborators.
  - Compute Canada: cedar, graham, beluga, niagara, cloud.
- ★ Basic tools for using HPC clusters:
  - Linux shell (Terminal): separate presentation
  - Connect to a cluster: ssh client, PuTTY, MobXterm
  - File system / storgae: home, scratch, project, nearline
  - Transfer files: scp, sftp, WinSCP, GLOBUS ...
  - Submit and monitor jobs: sbatch, salloc, squeue, ... etc.

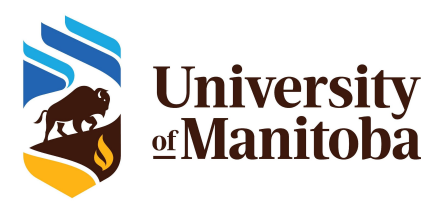

# Getting an account

#### Step 1:

Faculty member registers in the Compute Canada Database (CCDB): <u>http://ccdb.computecanada.ca</u>

#### Step 2:

Once an account is approved, students / colleagues can register as group members: requires CCRI.

#### Accounts and roles:

- One account per user
- One or more roles: Grad, PhD, PostDoc, Faculty
- Renewed each year {spring}
- Not shared.

| ALC: N                                                                   | canada canada                                                                                                    | Brighah    Francjas<br>Logi |
|--------------------------------------------------------------------------|----------------------------------------------------------------------------------------------------|-----------------------------|
| Compute Canada                                                           | Account Application                                                                                                    |                             |
| A Agreements saved                                                       |                                                                                                    |                             |
| O No 🔿 Yes                                                               | a Compute Canada account before? (instuding recent or unconfirmed applications)                                                               |                             |
| Given Name                                                               |                                                                                                    |                             |
| Family Name                                                              |                                                                                                    |                             |
| Email address                                                            |                                                                                                    |                             |
| Re-uniter small address                                                  |                                                                                                    |                             |
|                                                                          | The use of institutional omail addresses is strongly answaged, Using policies of other<br>analit services will filely delay your application. |                             |
|                                                                          |                                                                                                    |                             |
| Office phone                                                             |                                                                                                    |                             |
| Office phone<br>I prefer correspondence.                                 | O in Prenon O in English                                                                                                    |                             |
| Office phone<br>I prefer correspondence.                                 | - in Freedon () in English                                                                                                    |                             |
| Office phase<br>I prefer correspondence.<br>Dealthalites<br>Dealthalites | in freed () in Digital                                                                                                    |                             |
| Office phase<br>I profer correspondence.<br>Institution<br>Department    | in Frenker © in English                                                                                                    |                             |

#### Access to Grex:

- Compute Canada account.
- UofM researchers and their collaborators.

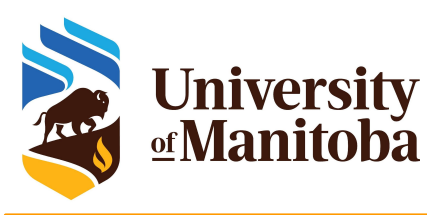

# Resources: CPU/GPU, Storage

Access to Compute Canada and Grex resources is **free of charge** for the eligible researchers.

#### Storage on Grex:

- /home [ 100 GB per user ]
- /global/scratch [ 2+ TB per user ]

#### Storage on Compute Canada:

- ★ /home [ 50 GB per user ]
- ★ /scratch [ 20 TB per user ]
- /project [ 1 TB; up to 10 TB (RAS) ]
- /nearline [ 2 TB ]

### Compute Canada:

- ★ Everyone gets a "Default" share.
- ★ Every PI gets 1 TB of storage by default.
- Default storage up to 10 TB {on request }.
   Send an email to: support@computecanada.ca
- ★ Resource Allocation Competitions (about 80%) are held annually, to distribute resources based on proposal's merit.
- The remaining 20% are used for default share {active default accounts}.
- ★ More resources: require RAC
  - Storage > 10 TB
  - CPU > 50 Core years

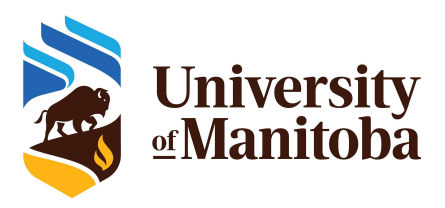

### **Compute Canada resources**

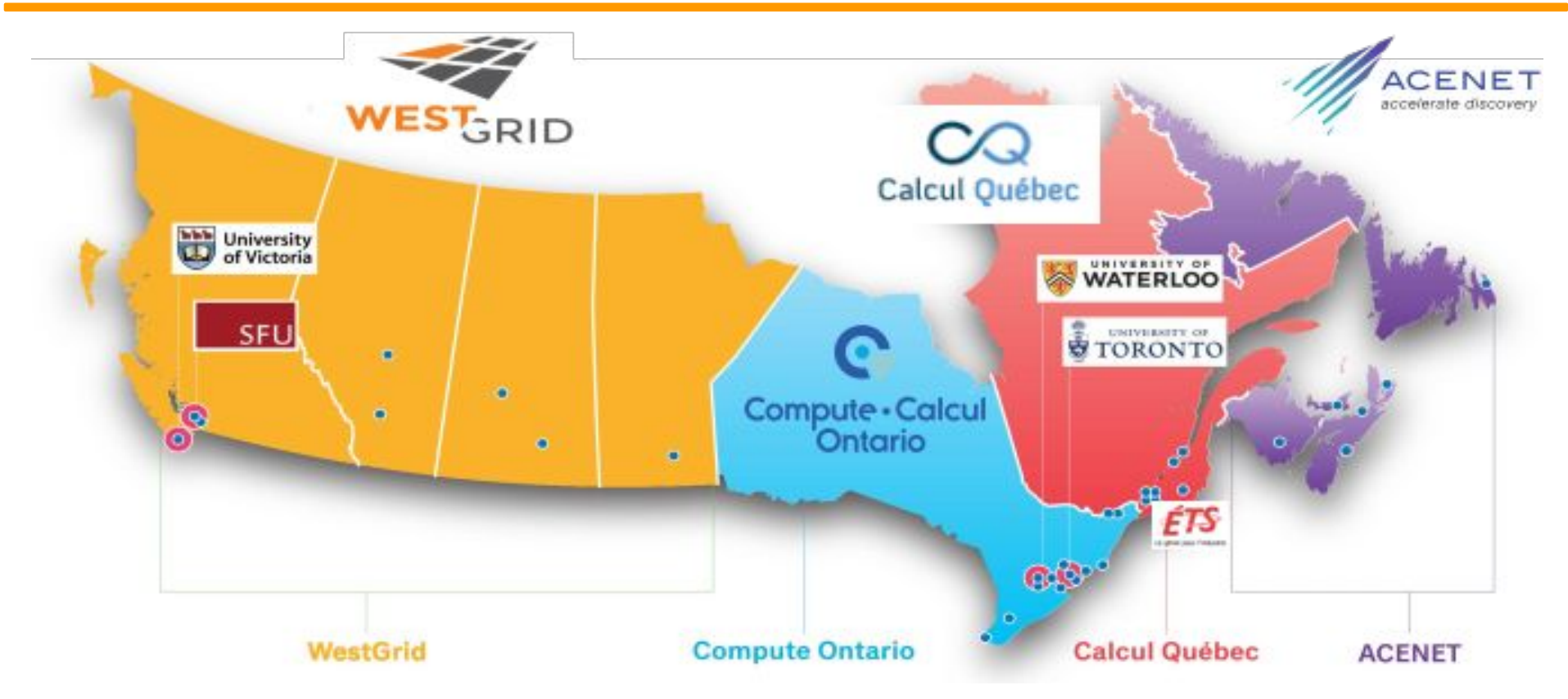

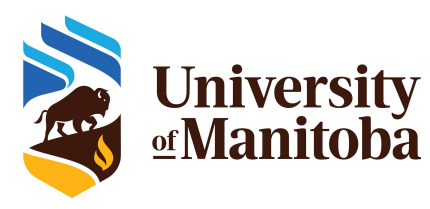

## **Compute Canada clusters**

| System                        | CPUs | GPUs | Storage | Notes                                     |
|-------------------------------|------|------|---------|-------------------------------------------|
| Cedar                         | 94k  | 1352 | 29 PB   | NVidia P100; V100 Volta GPUs              |
| Graham                        | 42k  | 520  | 19 PB   | NVidia P100; V100; T4 GPUs                |
| Beluga                        | 28k  | 688  | 27 PB   | NVidia V100 GPUs                          |
| Narval                        | 80k  | 632  | 25 PB   | NVidia A100                               |
| <mark>Niagara;</mark><br>Mist | 73k  | 216  | 16 PB   | Large parallel jobs; [4 NVIDIA V100-32GB] |
| Arbutus                       | 16k  | 108  | 17.3 PB | Physical cores: generally hyper-threaded. |

https://docs.computecanada.ca/wiki/Compute\_Canada\_Documentation

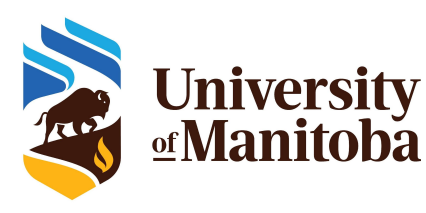

## **Grex: a cluster for UofM users**

### ★ Grex upgrade:

- **42** compute nodes [52 cores, 87000M of memory]
- 12 nodes [40 cores, Intel CascadeLake 6248 2.5GHz]
- **2 login nodes:** not yet enabled for users.
- ★ GP resources: first arrived, first served
  - 320 nodes of 12 cores [47000M per node].
  - 2 GPUs [32 cores, Tesla V100 32GB, 178 GB]
- ★ Contributed hardware [GPUs]:
  - partitions with suffix "-b": stamps-b, livi-b
  - could be used by any other user [up to 7 days].
- Allocated Resources: 2664 CPU cores.
  - 12 nodes [40 cores, Intel CascadeLake 6248 2.5GHz, 384 GB RAM]
  - 42 nodes [52 cores, Intel CascadeLake 6230R 2.1GHz, 93 GB RAM]

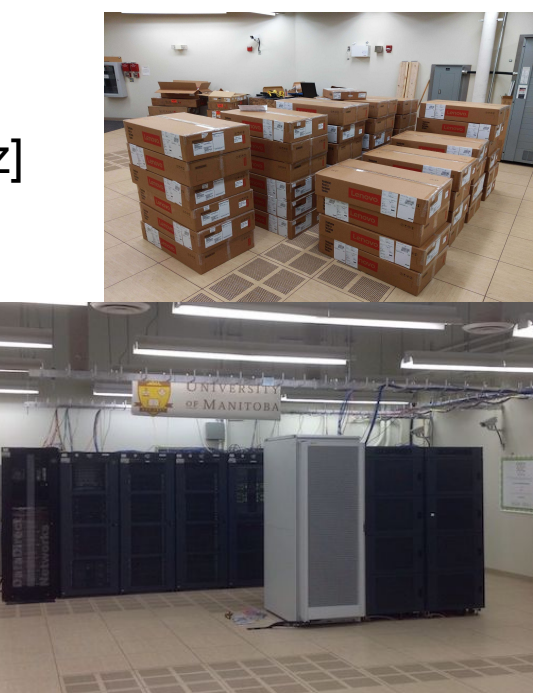

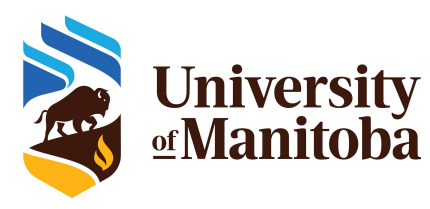

### **Grex resources and partitions**

| Partition  | Nodes [CPUs/GPUs]   | Cores/node | Cores | Memory | Max Wall Time    |
|------------|---------------------|------------|-------|--------|------------------|
| compute*   | 316                 | 12         | 3456  | 46 GB  | 21 days          |
| largemem   | 12                  | 40         | 480   | 380 GB | 14 days          |
| skylake    | 42                  | 52         | 2184  | 87 GB  | 21 days          |
| gpu        | 2 [4 V100 - 32 GB]  | 32         | 64    | 187 GB | 3 days           |
| stamps; -b | 3 [4 V100 - 16 GB]  | 32         | 96    | 187 GB | 21 days / 7 days |
| livi, -b   | 1 [16 V100 - 32 GB] | 48         | 48    | 1.5 TB | 21 days / 7 days |
| *          | 370 nodes + 6 GPUs  | *          | 6120  | *      | *                |

CPU/GPU resources [nodes, cores, memory, wall time, partitions],

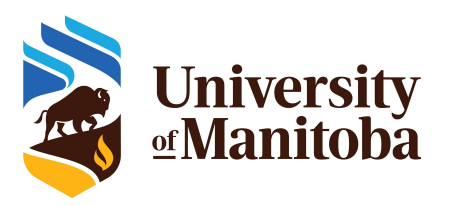

### **Structure of HPC clusters**

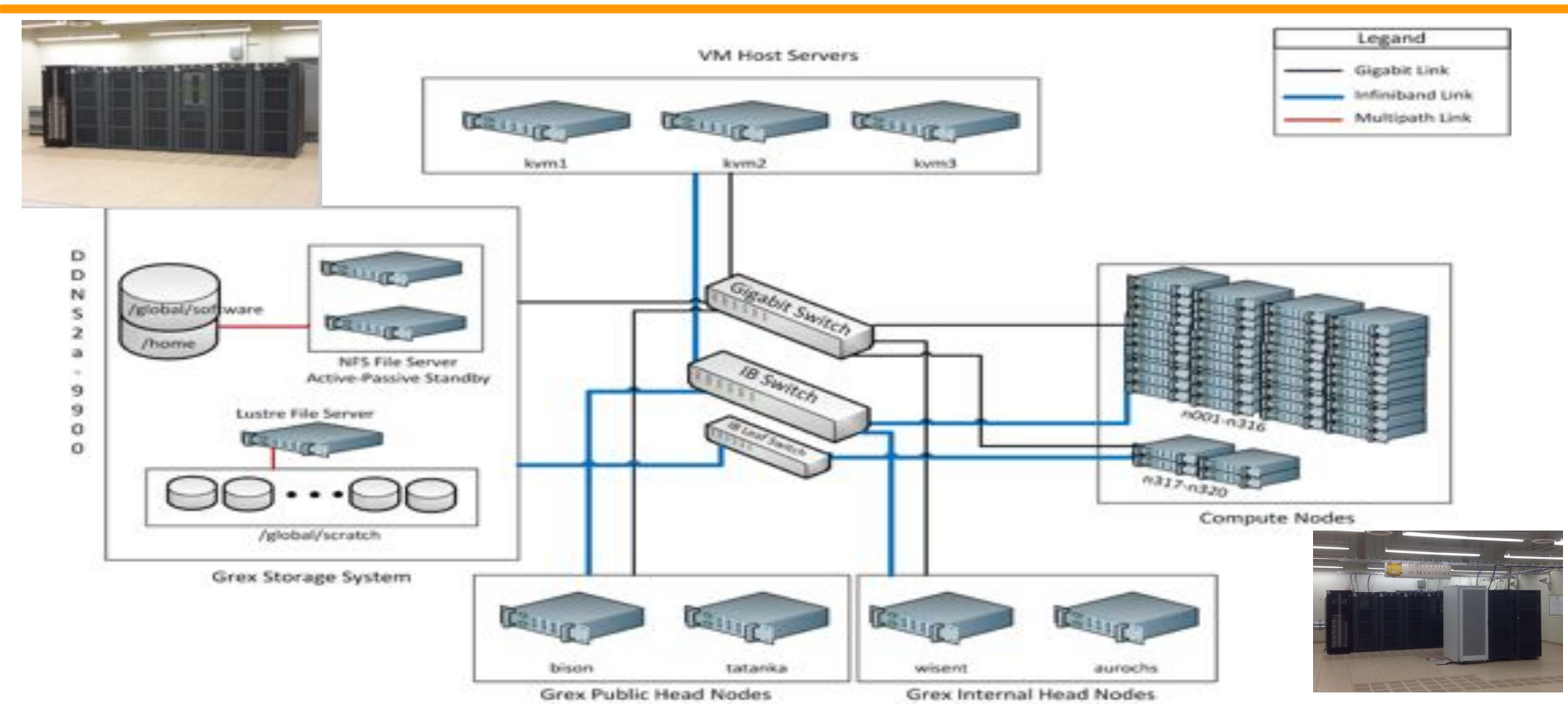

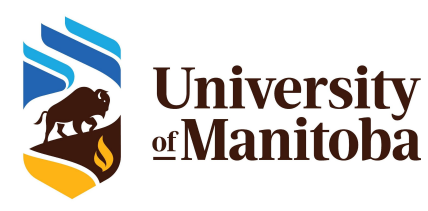

## **HPC: workflow and tools**

Connect to a cluster

Linux: ssh; X2Go

Mac:

ssh, X2Go

Windows:

Putty, MobaXterm, ...

**Transfer files** Linux: scp; sftp; rsync Mac: ssp, sftp; rsync; ... Windows: WinScp, FileZilla, MobaXterm, ...

### HPC

- Connect
- Transfer files
- Compile codes
- Test jobs
- Run jobs
- Analyze data
- Visualisation

https://monitor.hpc.umanitoba.ca/doc/

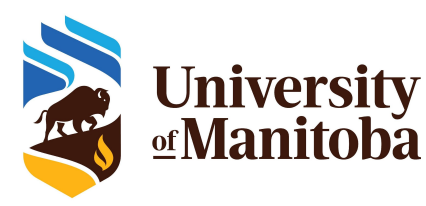

### Linux: carpentry courses

#### The Unix Shell

The Unix shell has been around longer than most of its users have been alive. It has survived so long because it's a power tool that allows people to do complex things with just a few keystrokes. More importantly, it helps them combine existing programs in new ways and automate repetitive tasks so they aren't typing the same things over and over again. Use of the shell is fundamental to using a wide range of other powerful tools and computing resources (including "high-performance computing" supercomputers). These lessons will start you on a path towards using these resources effectively.

#### Prerequisites

This lesson guides you through the basics of file systems and the shell. If you have stored files on a computer at all and recognize the word "file" and either "directory" or "folder" (two common words for the same thing), you're ready for this lesson.

If you're already comfortable manipulating files and directories, searching for files with grep and find, and writing simple loops and scripts, you probably want to explore the next lesson: shell-extras.

#### Schedule

|       | Setup                                 | Download flies required for the lesson                                                                                                    |
|-------|---------------------------------------|----------------------------------------------------------------------------------------------------|
| 00:00 | 1. Introducing the Shell              | What is a command shell and why would I use one?                                                                                                    |
| 00:05 | 2. Navigating Files and Directories   | How can I move around on my computer?<br>How can I see what files and directories I have?<br>How can I specify the location of a file or directory on my computer? |
| 00:45 | 3. Working With Files and Directories | How can I create, copy, and delete files and directories?<br>How can I edit files?                                                                                 |
| 01:35 | 4. Pipes and Filters                  | How can I combine existing commands to do new things?                                                                                                    |
| 02:10 | 5. Loops                              | How can I perform the same actions on many different files?                                                                                                    |
| 03:00 | 6. Shell Scripts                      | How can I save and re-use commands?                                                                                                    |
| 03:45 | 7. Finding Things                     | How can I find files?<br>How can I find things in files?                                                                                                    |
| 04:30 | Finish                                |                                                                                                    |

The actual schedule may vary slightly depending on the topics and exercises chosen by the instructor.

Licensed under CC-BY 4.0 2018–2021 by The Carpentries Licensed under CC-BY 4.0 2016–2018 by Software Carpentry Foundation Edit on GitHub / Contributing / Source / Cite / Contact

Using The Carpentries style version 9.5.3.

https://swcarpentry.github.io/shell-novice/

Carpentry courses for beginners:

- Introducing the shell
- Navigating with files and directories
- Working with files and directories
- Pipes and filters
- **L**oops
- Shell scripts
- Finding files and programs

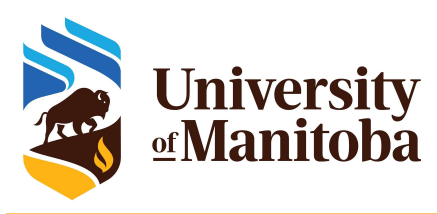

## How to connect to a cluster?

#### Syntaxe:

[~]\$ ssh [options] <username>@<hostname> options=-X; -Y {*X11 forwarding*} Windows: install PuTTy, MobaXterm, ... Mac: install XQuartz for x11 forwarding

#### **Connect from a terminal:**

Grex: ~\$ ssh -XY username@grex.westgrid.ca Cedar: ~\$ ssh -XY username@cedar.computecanada.ca Graham: ~\$ ssh -XY username@graham.computecanada.ca Beluga: ~\$ ssh -XY username@beluga.computecanada.ca password

ssh keys

#### **Very Important**

Don't share your password with anyone. Don't send your password by email. In case you forgot your password, it is possible to reset it from CCDB.

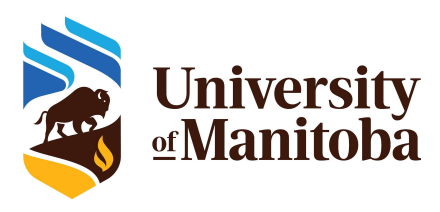

## **Connect from Windows**

### Install ssh client:

- Putty: <u>http://www.putty.org/</u>
- MobaXterm: <u>https://mobaxterm.mobatek.net/</u>

### How to connect:

- Login: your user name
- Host: grex.westgrid.ca
- Password: your password
- ✓ Port: 22

Use CygWin: same environment as Linux

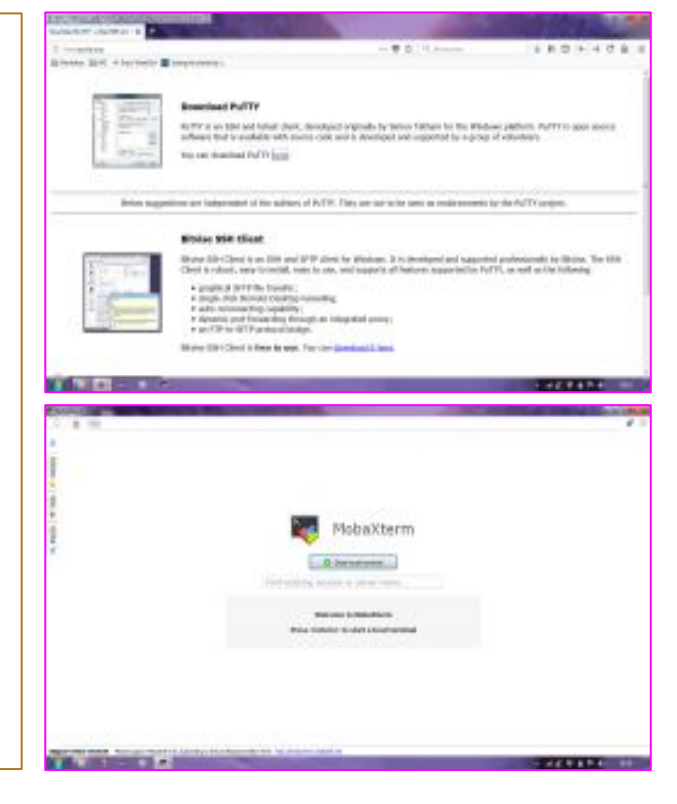

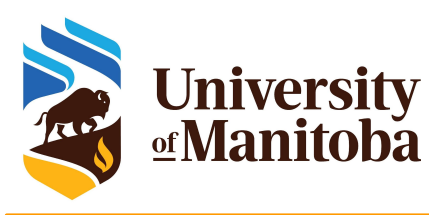

## X2Go: Linux/Mac/Windows

### Why X2Go: access to GUI

How to use X2Go?

- Ask first if X2Go is installed on the remote cluster.
- If yes, install X2Go client on your laptop or Desktop.
- Linux, Windows, Mac (requires XQuartz)
- Launch X2Go.
- Create a session and connect:
   Login: your user name
   Host: bison.westgrid.ca (or tatanka.westgrid.ca)
   Port: 22
   Session: ICEWM

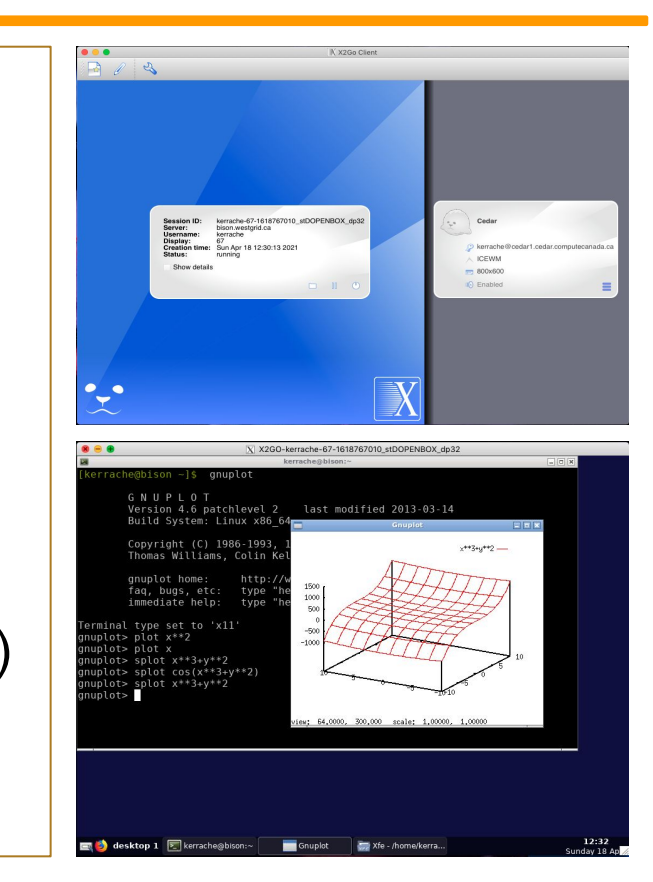

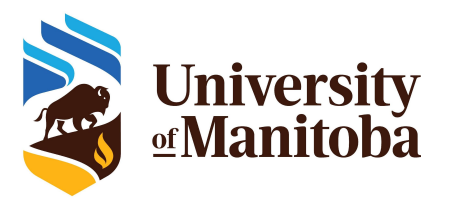

### X2Go: Linux/Mac/Windows

|              |              | Session preferences - Bison                                                                                                |                                                                                                    |
|--------------|--------------|----------------------------------------------------------------------------------------------------|----------------------------------------------------------------------------------------------------|
| Session name |              | Session         Connection         Input/Output         Media         Shared folders           Session name:         Bison | Jerrent Land Land Land Land Land Land Land Land                                                                                                    |
|              |              | Path: 1                                                                                                    | New session                                                                                                    |
| User name    | ]/           | Server Host: bison.westgrid.ca Login: kerrache                                                                             | Pelete session     host name                                                                                                    |
|              |              | SSH port: 22<br>Use RSA/DSA key for ssh connection:                                                                        | Exit                                                                                                    |
| Session type | See          | CROT Server<br>XFCE<br>MATE<br>UNITY<br>CINNAMON<br>TRINITY<br>OPENBOX<br>✓ IGEWM<br>Command:<br>Command:                  |                                                                                                    |
|              |              | XDMCP<br>XCGA/X11 Desktop Sharing<br>Custom desktop<br>Single application<br>Published applications                        | and the second second sec |
|              | • <u>•</u> • | OK Cancel Defaults                                                                                                    |                                                                                                    |

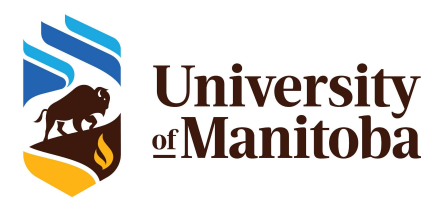

## File transfer: scp, rsync, sftp

- Terminal: Linux; Mac; CygWin; MobaXterm, PuTTy. Check if scp; sftp; rsync are supported. Syntax for scp: scp [Options] [Target] [Destination] Syntax for rsync: rsync [Options] [Target] [Destination] **Options:** for details use man scp or man rsync from your terminal. **Target:** file(s) or directory(ies) to copy (exact path). **Destination:** where to copy the files (exact path). Path on remote machine: examples of a path on Grex. username@grex.westgrid.ca:/home/username/{Your\_Dir}; ~/{Your\_Dir} username@grex.westgrid.ca:~/{Your Dir}
  - username@grex.westgrid.ca:/global/scratch/username/{Your\_Dir}

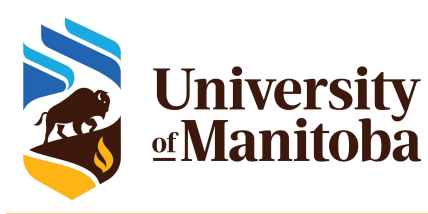

## File transfer: FileZilla, WinSCP

- Install WinScp or FileZilla.
- Launch the program.
- Connect with your credentials.

| n Hann<br>Instante for<br>pro-<br>section<br>Instante<br>Instante<br>Instan | annan<br>Taran<br>Taran                                                                                                    | e Dit fun                                                                                                    |
|----------------------------------------------------------------------------------------------------|----------------------------------------------------------------------------------------------------|----------------------------------------------------------------------------------------------------|
|                                                                                                    | R Home of Stree<br>(pro-<br>tion of Stree<br>(pro-<br>tion of Administree<br>(pro-<br>tion of Administree)<br>(pro-<br>(pro-<br>( | n Hora Sana (Sana (Sana |

| N1 E29telete                                                                                                    | BS 2 9 54-                            | Ngings in hander 2                                                                                                    | 44 · · · · · · · · · · · · · · · · · · |                          |               |                                                                                                    |
|----------------------------------------------------------------------------------------------------|---------------------------------------|----------------------------------------------------------------------------------------------------|----------------------------------------|--------------------------|---------------|----------------------------------------------------------------------------------------------------|
| a beatelyse entre                                                                                                    | 10 Stands mater                       | -                                                                                                    |                                        |                          |               |                                                                                                    |
| The burnet of                                                                                                    | · · · · · · · · · · · · · · · · · · · | 22.4                                                                                                    | a bracks of the                        | E                        | 12 Autorite d | Alter Sec                                                                                                    |
| Street, Square 177 Steel                                                                                                    | · Martin Linkson (MA                  | Real of the Party of the Party | 14 mm - 27                             | the P. S. of Street B.   | inter (18)    |                                                                                                    |
| Concelling Succession                                                                                                    | 6                                     |                                                                                                    | Testabatatar                           |                          |               | and the second second se                                                                                                    |
| ine.                                                                                                    | Talk Jun .                            | Line de readfuntes                                                                                                    | then .                                 | hale (here is really due | - Parts       | Anna Carlos                                                                                                    |
| 44 C                                                                                                    | Repetitive partici-                   | 60.07 882                                                                                                    | #+                                     | MA2287373738             | 100.011       | -                                                                                                    |
| Advant Application,                                                                                                    | Dense in Action                       | 1010/2014 014007                                                                                                    | Activat, Inst. Parta                   | 18/10/09/12/03/07        | -             | tanala da                                                                                                    |
|                                                                                                    | Desire technique                      | 2012/00/12/014                                                                                                    | 2.00                                   | 6.03010340               |               | lengths -                                                                                                    |
| a fagtach                                                                                                    | Doote de fulhers                      | 1712/094-06102                                                                                                    | L Bull/hchape                          | 9400000084               |               | termine in the local data                                                                                                    |
| a Chipmer                                                                                                    | Tenne de Sultiers                     | 200.00 0.00                                                                                                    | a beauty                               | 010.0010000              | -             | and the second second s |
| A la factoria (anto                                                                                                    | Design in Column                      | table the street                                                                                                    | a dep branch                           | NAMES OF TAXABLE         | -             |                                                                                                    |
| a line                                                                                                    | Doube de Schern                       | Distants indust                                                                                                    | a modulation                           | 912201003                | -             | incute .                                                                                                    |
| Sectories to MA.                                                                                                    | Doore in factors                      | parte little delivered                                                                                                    | a late                                 | WORDSHARE                | -             | intain.                                                                                                    |
| a formet linurare                                                                                                    | Tops (christ)                         | TOTAL TOTAL CONFIDENCE                                                                                                    | in Trap                                | MILLING 1019444          | 10000         | levels                                                                                                    |
| 4.5m                                                                                                    | Dealer & Schen                        | 1213-282 MISH                                                                                                    | 2 104                                  | NATURE TO THE            | termine .     | terate .                                                                                                    |
| Bortytant                                                                                                    | 148 Fore EARING                       | 146.06 U.N.S                                                                                                    | E-probabilitatigi                      | HAR BORDAN               | Select 1      | lands                                                                                                    |
| Constant and                                                                                                    | 12818 Defiduction                     | 4(1)(87)(1)(1)(1)                                                                                                    | 🦉 sperser 122.1 kogi                   | 1946-18 W/2/30/12/22     | 4444          | leasts .                                                                                                    |
| and the second second se |                                       |                                                                                                    |                                        |                          |               |                                                                                                    |
| 1000                                                                                                    |                                       |                                                                                                    |                                        |                          |               |                                                                                                    |
|                                                                                                    |                                       |                                                                                                    |                                        |                          |               |                                                                                                    |
|                                                                                                    |                                       |                                                                                                    |                                        |                          |               |                                                                                                    |
|                                                                                                    |                                       |                                                                                                    |                                        |                          |               |                                                                                                    |
|                                                                                                    |                                       |                                                                                                    |                                        |                          |               |                                                                                                    |
|                                                                                                    |                                       |                                                                                                    |                                        |                          |               |                                                                                                    |
|                                                                                                    |                                       |                                                                                                    |                                        |                          |               |                                                                                                    |
|                                                                                                    |                                       |                                                                                                    |                                        |                          |               |                                                                                                    |

- Navigate on your local machine.
- Navigate on remote machine.
- Copy your files (works on both ways).

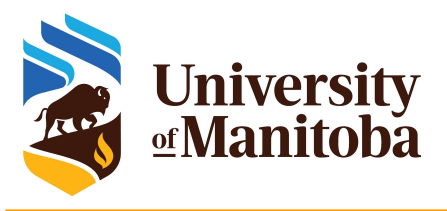

### File transfer: Globus

#### For more information:

https://docs.computecanada.ca/wiki/Globus/en

#### Works between Compute Canada clusters

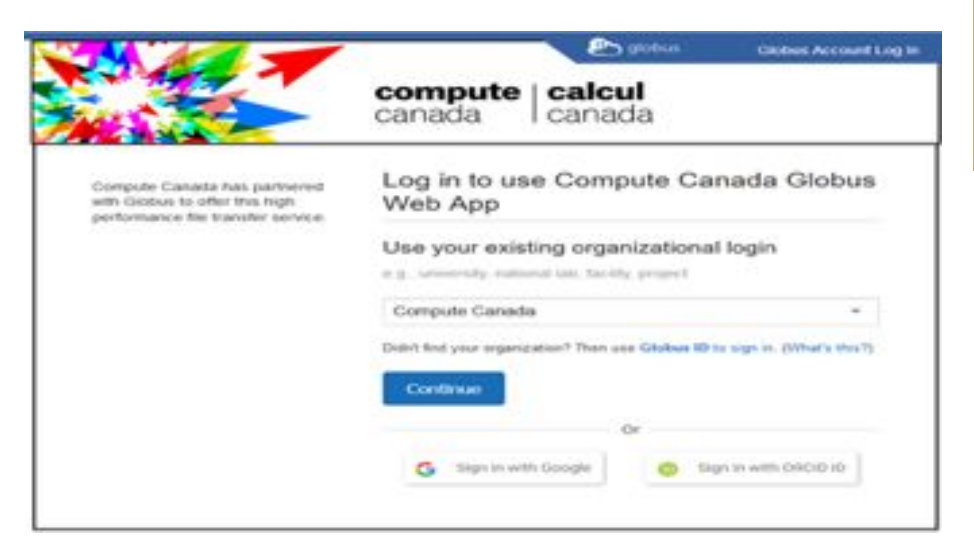

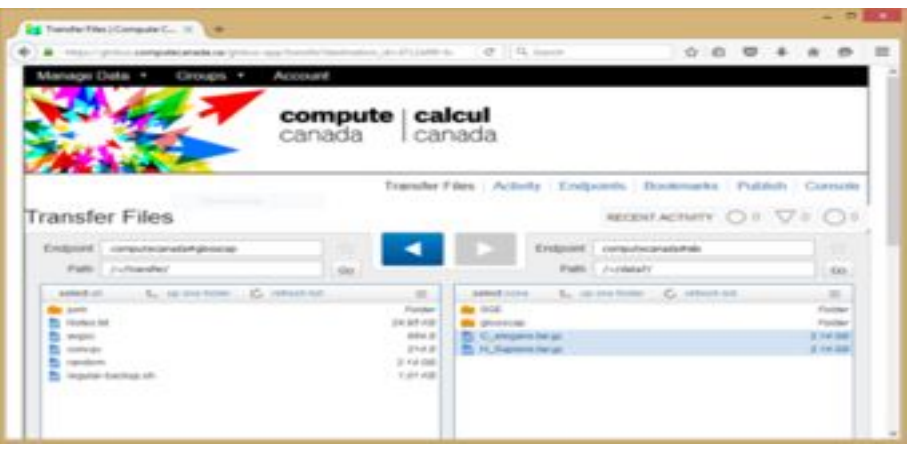

- Globus is a service for fast, reliable, and secure data transfer.
- Automatically tuning transfer settings, restarting interrupted transfers, and checking file integrity.

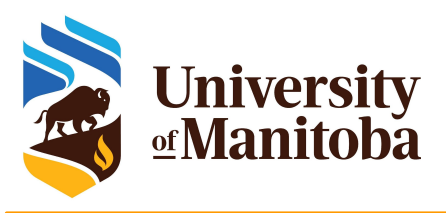

## File system and quota

#### Compute Canada:

/home/\$USER: **50** GB, daily backup /scratch/\$USER: **20** TB, no backup, purged

home; /scratch

Grex: /home/\$USER: 100 GB, backup /global/scratch/\$USER: 2+ TB, no backup, no purge.

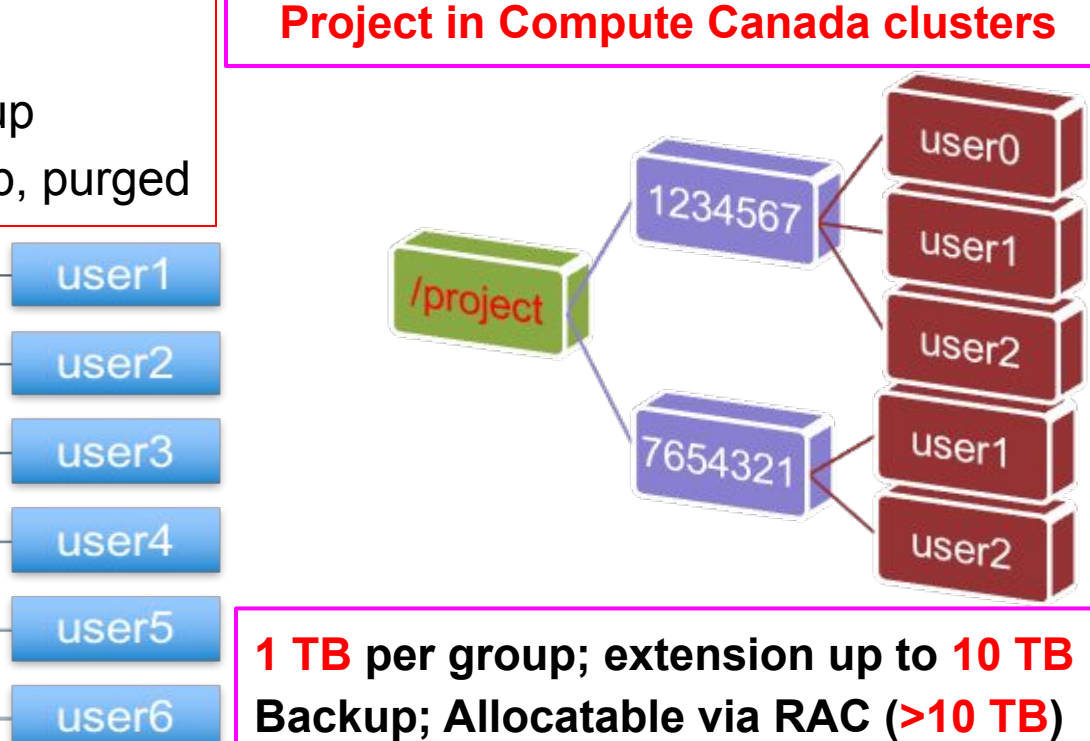

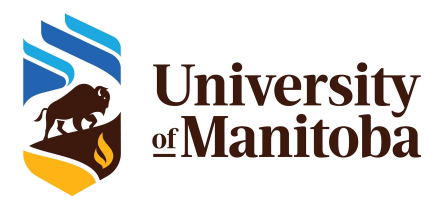

# Quota: diskusage\_report

#### [kerrache@cedar1: ~]\$ diskusage\_report

| Description                      | Space     | # of files              |
|----------------------------------|-----------|-------------------------|
| /home (user kerrache)            | 72M/50G   | 652/500k                |
| /scratch (user kerrache)         | 1978M/20T | <mark>8517/1000k</mark> |
| /project (group kerrache)        | 0/2048k   | 0/500k                  |
| /project (group def-kerrache-ab) | 40G/1000G | 327/500k                |
| /project (group def-kerrache)    | 1838G/10T | 9623/500k               |

#### [kerrache@tatanka ~]\$ diskusage\_report Description (FS) Space (U/Q) # of files (U/Q) /home (kerrache) 226M/31G 2381/500k /global/scratch (kerrache) 519G/2147G 27k/1000k

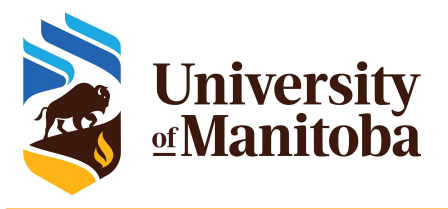

## **Software on HPC clusters**

Home made: programs, scripts and tools, ... etc.

Up to a user, ...

Free Software: GNU Public License.

Open Source, Binaries, Libraries, ...

**Commercial Software:** 

Contact us with some details about the license, ...

We install the program and protect it with a POSIX group.

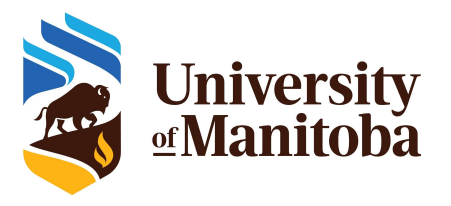

## Software on HPC clusters

Number-crunching software environment: compilers, libraries, ...

- Compilers (GCC, Intel), BLAS/LAPACK/PETSc, MPI, OpenMP, ... etc.
- ★ Dynamic languages and libraries: R, Python, Perl, Julia, ...
- ★ Domain-specific applications and packages:
  - Engineering, Chemistry, Physics, Machine-Learning, ...
- ★ Biomolecular, genomics etc.
- **CC Centralized software stack**, distributed via CVMFS:
  - <u>https://docs.computecanada.ca/wiki/Available\_software</u>
- ★ Grex:
  - **CCEnv:** access to public repository of Compute Canada
  - **GrexEnv:** modules installed locally on Grex.

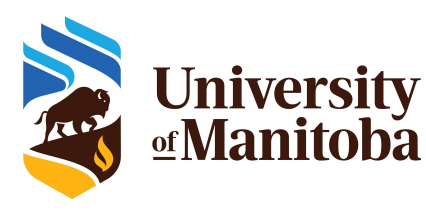

# Find a software on a cluster

### ★ Why modules?

- Control different versions of the same program.
- Avoid conflicts between different versions and libraries.
- Set the right path to each program or library.

#### Useful commands for working with modules:

- module list; module avail
- module spider <soft>/<version>
- o module load soft/version; module unload {rm} <soft>/<version>
- module show soft/version; module help <soft>/<version>
- module purge; module --force purge
- module use ~/modulefiles; module unuse ~/modulefiles

# Lmod

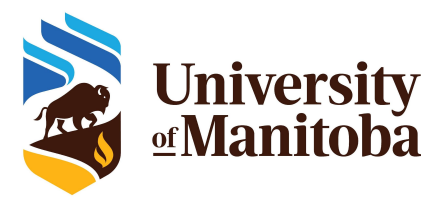

# Running jobs on a cluster

★ When you connect you get interactive session on a login node:

- Resources there are limited: used for basic operations
  - editing files, compiling codes, download or transfer data, submit and monitor jobs, run short tests {no memory intensive test}
- Performance can suffer greatly from oversubscription
- ★ Submitting batch jobs for production work is mandatory: sbatch
  - Wrap commands and resource requests in a "job script": myscript.sh
  - SLURM uses sbatch; submit a job using: sbatch myscript.sh sbatch <some options> myscript.sh
- ★ For interactive work, submit interactive jobs: salloc
  - SLURM uses salloc for interactive jobs
  - The jobs will run on dedicated compute nodes [not on head node]

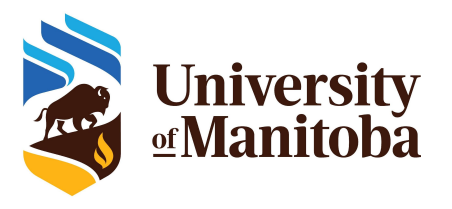

## **Job requirements**

What do you need to know before submitting a job?

- Is the program available? If not, install it or ask support for help.
- What type of program are you using?
  - Serial, Threaded [OpenMP], MPI based, GPU, ...
- Prepare your input files: locally or transfer from your computer.
- Test your program:
  - Interactive job via salloc: access to a compute node
  - On login node if the test is not memory nor CPU intensive.
- **Prepare a script "my-script.sh"** with all requirements:
  - Memory, Number of cores, Nodes, Wall time, modules, partition, accounting group, command line to run the code.
- Submit the job and monitor it: sbatch, squeue, sacct, seff ... etc

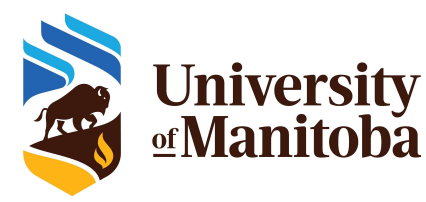

[kerrache@bison ~]\$ salloc --ntasks=1 --cpus-per-task=4 --mem-per-cpu=2500M --time=1:00:00 --account=def-kerrache --x11 salloc: using account: def-kerrache salloc: using default partition salloc: Pending job allocation 4782977 salloc: job 4782977 queued and waiting for resources salloc: job 4782977 has been allocated resources salloc: Granted job allocation 4782977 salloc: Waiting for resource configuration salloc: Nodes c318 are ready for job [kerrache@c318 ~]\$ sq JOBID PARTITION NAME USER ST TIME NODES NODELIST(REASON) 4782977 compute sh kerrache R 2:09 1 c 3 1 8

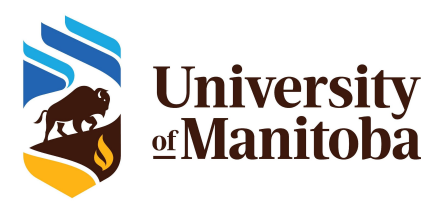

# Minimal job script: sbatch

#!/bin/bash

**#SBATCH** --account=def-somegroup

**#SBATCH** --ntasks=1

#SBATCH --cpus-per-task=1

#SBATCH --mem=256M

**#SBATCH** --time=3:00:00 # DD-HH:MN:SS

**#SBATCH** --partition=compute

echo "Starting run at: `date`"
# Add your commands here:
./your-program {+options}

echo "Program finished with exit code \$? at: `date`"

SLURM directives:

- Default: 1 core, 256mb, 3 hours
- account, number of tasks, memory per core, wall time, partition, ...
- Other: E-mail-notification, ... etc.

#### Submit and monitor the job:

- sbatch my-script.sh
- squeue -u \$USER [or sq]
- seff -d <JOB\_ID>

#### Partition:

- partition-list
- sinfo -p <partition name>

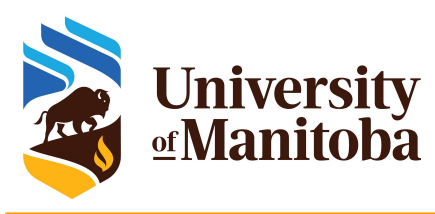

## Example of script: Serial job

#### #!/bin/bash

**#SBATCH** --account=def-somegroup

- **#SBATCH** --ntasks=1
- **#SBATCH** --cpus-per-task=1
- **#SBATCH** --mem-per-cpu=2500M
- **#SBATCH** --time=3-00:00:00
- **#SBATCH** --partition=compute

# Load appropriate modules: module load gcc/9.2 samtools/1.10 echo "Starting run at: `date`" samtools <command> [options] echo "Program finished with exit code \$? at: `date`"

```
#SBATCH --ntasks=1
#SBATCH --cpus-per-task=1
#SBATCH --mem=1500M
#SBATCH --partition=compute
```

```
#SBATCH --ntasks=1
#SBATCH --cpus-per-task=1
#SBATCH --mem=8000M
#SBATCH --partition=largemem
```

#### Submit the job:

- sbatch myscript.sh
- sbatch --partition=compute myscript.sh
- squeue -j <JOB\_ID>

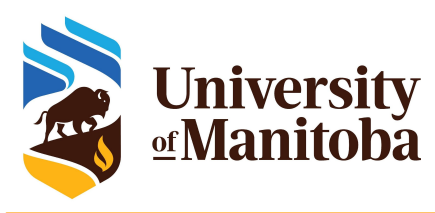

## **Example of script: Gaussian**

#### #!/bin/bash

**#SBATCH** --account=def-somegroup

- **#SBATCH** --ntasks=1
- **#SBATCH** --cpus-per-task=4
- **#SBATCH** --mem-per-cpu=2500M
- **#SBATCH** --time=3-00:00:00
- **#SBATCH** --partition=compute

# Load appropriate modules: module load gaussian echo "Starting run at: `date`" g16 < my-input.com > my-output.out echo "Program finished with exit code \$? at: `date`"

```
#SBATCH --ntasks=1
#SBATCH --cpus-per-task=12
#SBATCH --mem=0
#SBATCH --partition=compute
```

```
#SBATCH --ntasks=1
#SBATCH --cpus-per-task=52
#SBATCH --mem=0
#SBATCH --partition=skylake
```

```
#SBATCH --ntasks=1
#SBATCH --cpus-per-task=8
#SBATCH --mem-per-cpu=1500M
#SBATCH --partition=skylake
```

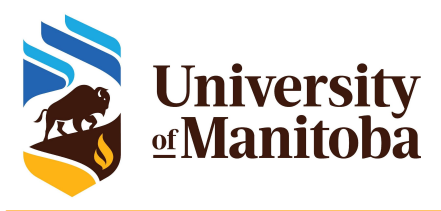

## Example of script: MPI

#### #!/bin/bash

**#SBATCH** --account=def-somegroup

- **#SBATCH** --nodes=2
- **#SBATCH** --ntasks-per-node=8
- **#SBATCH** --mem-per-cpu=1500M
- **#SBATCH** --time=3-00:00:00
- **#SBATCH** --partition=compute

# Load appropriate modules: module load intel/2019.5 ompi/3.1.4 lammps echo "Starting run at: `date`" Imp\_grex < in.lammps > lammps-output.txt echo "Program finished with exit code \$? at: `date`" **#SBATCH** --ntasks=16 **#SBATCH** --mem-per-cpu=1500M **#SBATCH** --partition=compute

```
#SBATCH --nodes=2
#SBATCH --ntasks-per-node=12
#SBATCH --mem=0
#SBATCH --partition=compute
```

```
#SBATCH --ntasks=96
#SBATCH --mem-per-cpu=1500M
#SBATCH --partition=skylake
```

**#SBATCH** --ntasks=144 **#SBATCH** --mem-per-cpu=1200M

# Monitor your jobs

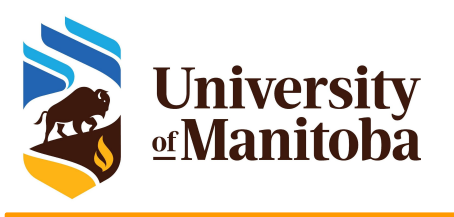

squeue -u \$USER; [-t RUNNING]; [-t R]; [-t PENDING]; [-t PD] # list all current jobs. squeue -p PartitionName # list all jobs in a partition. # view information about partitions/nodes. sinfo -p PartitionName; --state=idle,alloc sacct -j jobID --format=JobID,MaxRSS,Elapsed # resources used by completed job. sacct -u \$USER --format=JobID,JobName,AveCPU,MaxRSS,MaxVMSize,Elapsed # produce a detailed usage/efficiency report for the job. seff -d jobID # list job priority information. sprio [-j jobID1,jobID2] [-u \$USER] sshare -U --user \$USER # show usage info for user. sinfo --states=idle; -s; -p <partition> # show idle nodes; more about partitions. scancel [-t PENDING] [-u \$USER] [jobID] # kill/cancel jobs. # show more information about the job. scontrol show job -dd jobID

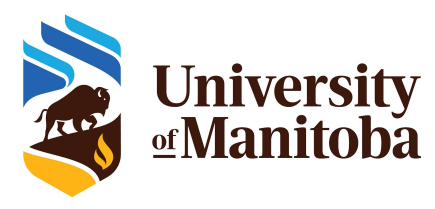

# Estimating resources: CPUs

#### ★ How to estimate the CPU resources?

- No direct answer: it depends on the code
- Serial code: 1 core [--ntasks=1 --mem=2500M]
- Threaded and OpenMP: no more than available cores on a node [--cpus-per-task=12]
- MPI jobs: can run across the nodes [--nodes=2 --ntasks-per-node=12 --mem=0].

#### Are threaded jobs very efficient?

- Depends on how the code is written
- Does not scale very well
- Run a benchmark and compare the performance and efficiency.

#### ★ Are MPI jobs very efficient?

- Scale very well with the problem size
- Limited number of cores for small size: when using domain decomposition
- Run a benchmark and compare the efficiency.

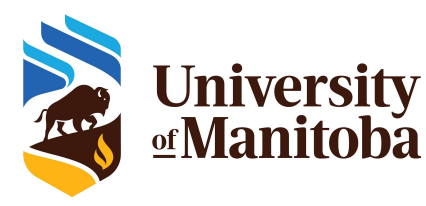

## **Estimating resources: memory**

#### How to estimate the memory for my job?

- No direct answer: it depends on the code
- Java applications require more memory in general
- Hard to estimate the memory when running R, Python, Perl, ...

#### To estimate the memory, run tests:

- Interactive job, ssh to the node and run top -u \$USER {-H}
- Start smaller and increase the memory
- Use whole memory of the node; seff <JOBID>; then adjust for similar jobs
- MPI jobs can aggregate more memory when increasing the number of cores
- ★ What are the best practices for evaluation the memory:
  - Run tests and see how much memory is used for your jobs {seff; sacct}
  - **Do not oversubscribe the memory** since it will affect the usage and the waiting time: accounting group charged for resources reserved and not used properly.

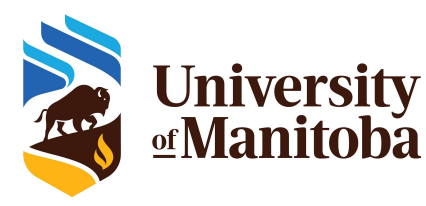

## Estimating resources: run time

#### ★ How to estimate the run time for my job?

- No direct answer: it depends on the job and the problem size.
- See if the code can use checkpoints, then split the simulation into multiple short jobs.
- For linear problems: use a small set; then estimate the run time accordingly if you use more steps (extrapolate).
- $\star$  To estimate the time, run tests:
  - Over-estimate the time for the first tests and adjust for similar jobs and problem size.
- ★ What are the best practices for time used to run jobs?
  - Have a good estimation of the run time after multiple tests.
  - Analyse the time used for previous successful jobs.
  - Add a margin of 15 to 20 % of that time to be sure that the jobs will finish.
  - Do not overestimate the wall time since it will affect the start time: longer jobs have access to smaller partition on the cluster.

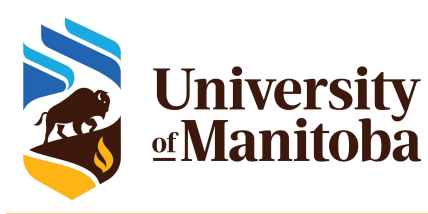

## **Useful commands/custom scripts**

#### ★ Custom scripts:

- o partition-list
- grex-summarize-queue
- o slurm-nodes-state

#### ★ Other commands:

- sinfo -p <partition name>
- sinfo --state=idle,alloc,mix
- scontrol show reservation
- squeue -p <partition name> ; -t R; -t PD
- share -U --user <your user name>
- scontrol scontrol show partition <partition name>
- sshare -U --user <user name>
- sshare -I -A <account> --format=Account,EffectvUsage,LevelFS

| [kerrache@ | bison ~]\$ sinfo | sta | ate=idle             |
|------------|------------------|-----|----------------------|
| PARTITIO   | N AVAIL TIMELIN  | MIT | NODES STATE NODELIST |
| compute*   | up 21-00:00:0    | 3   | idle n[135,181,283]  |
| gpu        | up 3-00:00:00    | 2   | idle g[324-325]      |
| largemem   | up 14-00:00:0    | 2   | idle n[326,335]      |
| skylake    | up 21-00:00:0    | 0   | n/a                  |
| stamps     | up 21-00:00:0    | 3   | idle g[321-323]      |
| stamps-b   | up 7-00:00:00    | 3   | idle g[321-323]      |
| livi       | up 21-00:00:0    | 1   | idle g338            |
| livi-b     | up 7-00:00:00    | 1   | idle g338            |

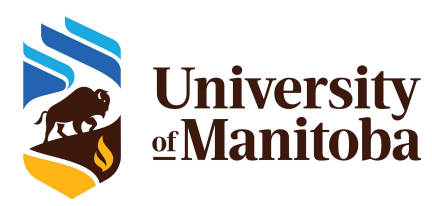

## **Partitions on Grex: partition-list**

| ● ● ●       |             |             |             |       |                   |         |   |
|-------------|-------------|-------------|-------------|-------|-------------------|---------|---|
| [kerrache@t | atanka ~]\$ | partition-1 | ist         |       |                   |         | 8 |
| PARTITION   | NODES(A/I)  | TIMELIMIT   | DEFAULTTIME | AVAIL | CPUS(A/I/O/T)     | MEMORY  |   |
| compute*    | 141/68      | 21-00:00:0  | 3:00:00     | up    | 1511/997/948/3456 | 47000   |   |
| bigmem      | 22/0        | 14-00:00:0  | 3:00:00     | up    | 252/12/12/276     | 93000   |   |
| gpu         | 0/2         | 3-00:00:00  | 3:00:00     | up    | 0/64/0/64         | 191000  |   |
| skylake     | 8/1         | 14-00:00:0  | 3:00:00     | up    | 209/151/120/480   | 381500  |   |
| test        | 10/0        | 21-00:00:0  | 3:00:00     | up    | 120/0/24/144      | 47000   |   |
| test1       | 8/1         | 21-00:00:0  | 3:00:00     | up    | 209/151/40/400    | 381500  |   |
| stamps      | 0/3         | 21-00:00:0  | 3:00:00     | up    | 0/96/0/96         | 191000  |   |
| stamps-b    | 0/3         | 7-00:00:00  | 3:00:00     | up    | 0/96/0/96         | 191000  |   |
| davis       | 0/4         | 21-00:00:0  | 3:00:00     | up    | 0/80/0/80         | 31000   |   |
| davis-b     | 0/4         | 7-00:00:00  | 3:00:00     | up    | 0/80/0/80         | 31000   |   |
| livi        | 0/1         | 21-00:00:0  | 3:00:00     | up    | 0/48/0/48         | 1501000 |   |
| livi-b      | 0/1         | 7-00:00:00  | 3:00:00     | up    | 0/48/0/48         | 1501000 |   |
| [kerrache@t | atanka ~1\$ |             |             |       |                   |         |   |

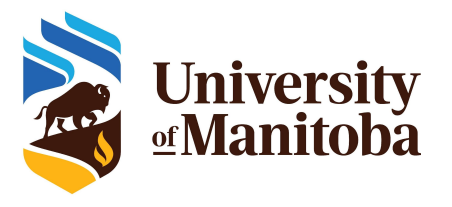

### **Queue overview**

#### Custom script: grex-summarize-queue

| errache | e@bison           | ~]\$            | grex-su   | kerrache — kerrach<br>nmarize-q | ne@bison:~ —<br>ueue | ssh -YX ker     | rache@grex.we | estgrid.ca — 90×27 |                     |
|---------|-------------------|-----------------|-----------|---------------------------------|----------------------|-----------------|---------------|--------------------|---------------------|
| grex-su | nmarize<br>Collec | -queu<br>ted at | e.py: que | eue summa:<br>04-18 12:         | rized b<br>11:53.4   | y use:<br>60199 | <br>r.        |                    |                     |
| RUNNIN  | G-JOBS            |                 |           | PENDIN                          | G-JOBS               |                 |               | USER               | ACCOUNT             |
| CORES   | GPUS              | JOBS            | HOURS     | CORES                           | GPUS                 | JOBS            | HOURS         | NAME               | NAME                |
| 864     | 0                 | 3               | 71        | 0                               | 0                    | 0               | 0             | umbergm5           | def-bcwang          |
| 544     | 0                 | 43              | 431       | 0                               | 0                    | 0               | 0             | zhang86            | def-schrecke        |
| 200     | 0                 | 2               | 6         | 8600                            | 0                    | 86              | 9             | aleila             | def-torabi          |
| 96      | 0                 | 3               | 197       | 40                              | 0                    | 1               | 335           | ismael             | def-jhollett        |
| 48      | 0                 | 2               | 57        | 0                               | 0                    | 0               | 0             | sohail             | def-schrecke        |
| 39      | 0                 | 3               | 126       | 0                               | 0                    | 0               | 0             | babarinv           | def-telichev        |
| 36      | 0                 | 1               | 111       | 0                               | 0                    | 0               | 0             | rico               | def-schrecke        |
| 24      | 0                 | 1               | 170       | 0                               | 0                    | 0               | 0             | xiaojw             | def-dengc           |
| 16      | 0                 | 2               | 242       | 0                               | 0                    | 0               | 0             | singhs34           | def-davisrl         |
| 12      | 0                 | 1               | 487       | 0                               | 0                    | 0               | 0             | umdorge6           | def-bibeauel        |
| 4       | 0                 | 1               | 196       | 0                               | 0                    | 0               | 0             | bergma16           | rkm-871-aa          |
| 0       | 0                 | 0               | 0         | 120                             | 0                    | 1               | 95            | xwj                | def-bcwang          |
| TOTAL-1 | RUNNING           | -JOBS           |           | TOTAL-                          | PENDING              | -JOBS           |               | TOTAL              | TOTAL               |
| CORES   | GPUS              | JOBS            | HOURS     | CORES                           | GPUS                 | JOBS            | HOURS         | USERS              | ACCOUNTS            |
| 1883    | 0                 | 62              | 182       | 8760                            | 0                    | 88              | 12            | 12 total use       | ers 9 total account |
| errach  | Pébison           | ~15             | +-        |                                 |                      |                 |               | +                  |                     |

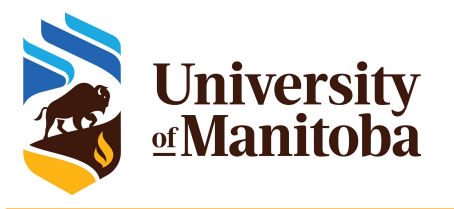

### **Nodes overview**

#### Custom script: slurm-nodes-state

| <pre></pre>            |       |           |      |         |      |       |  |
|------------------------|-------|-----------|------|---------|------|-------|--|
| Partition              | Total | Allocated | Down | Drained | Idle | Mixed |  |
| compute                | 319   | 86        | 21   | 92      | 5    | 115   |  |
| gpu                    | 2     | 0         | 0    | 0       | 2    | 0     |  |
| largemem               | 12    | 0         | 0    | 1       | 1    | 10    |  |
| livi                   | 1     | 0         | 0    | 0       | 1    | 0     |  |
| livi-b                 | 1     | 0         | 0    | 0       | 1    | 0     |  |
| skylake                | 43    | 0         | 8    | 1       | 0    | 34    |  |
| stamps                 | 3     | 0         | 0    | 0       | 3    | 0     |  |
| stamps-b               | 3     | 0         | 0    | 0       | 3    | 0     |  |
| Logical Total          | 384   | 86        | 29   | 94      | 16   | 159   |  |
| Physical Total         | 380   | 86        | 29   | 94      | 12   | 159   |  |
| [kerrache@tatanka ~]\$ |       |           |      |         |      |       |  |

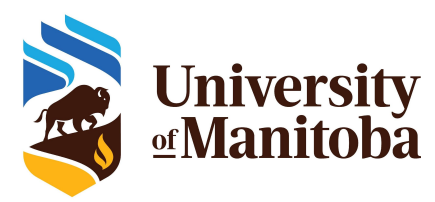

## **Documentation for Grex**

Summersty Unofficial Grex User Guide

Search

Notes of Grex Changes

- Accessing Compute Canada resources
- Grex HPC Documentation Access and Usage conditions Connecting / Transferring data Storage and Data Running Jobs Software
- Frequently Asked Questions Local IT Resources Support and Training Disclaimer

#### User documentation for HPC resources at University of Manitoba

Since you have found this Website, you may be interested in Grex documentation. Grex is the University of Manitoba's High-Performance Computing system.

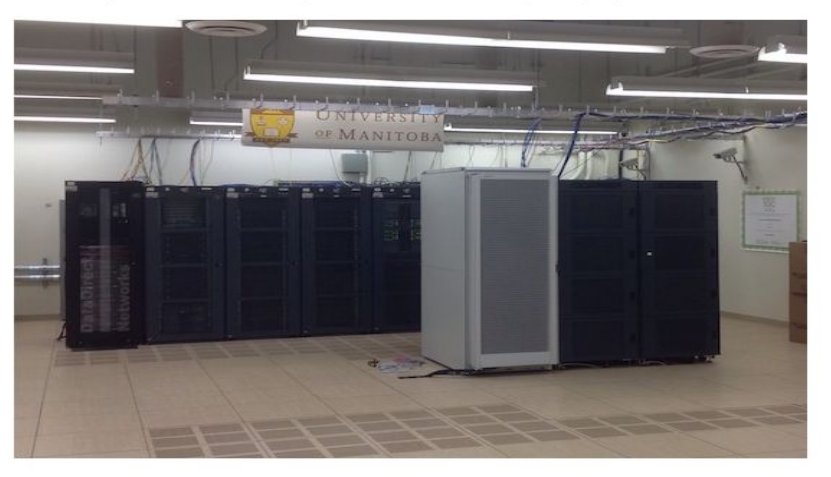

User documentation for HPC resources at University of Manitoba For experienced Grex users For new Grex users A Very Quick Start guide Useful links

 In the process of migration to GitHub
 The links available from the message of the day

 Pay attention to the message of the day

https://monitor.hpc.umanitoba.ca/doc/ https://um-grex.github.io/grex-docs/

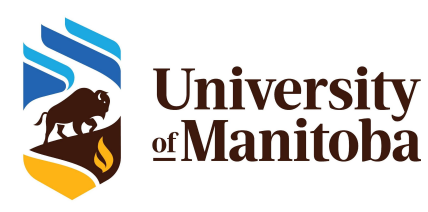

## **Compute Canada documentation**

- Systems and services
- Guides

- Links to specific documentation by disciplines
- Links to the documentation from regional partners

#### Systems and services [edit]

- List of current Compute Canada systems go
- Cedar, Graham and Béluga, general-purpose clusters
  - · System status and upcoming outages
  - Known issues
- Niagara, a cluster designed for large parallel jobs
- Hélios, a GPU cluster
- Available software
- National Data Cyberinfrastructure, long-term and tape storage services (limited availability)
- Cloud computing service
- Globus file transfer service
- · Policy table of contents
- FAQ, Frequently Asked Questions
- Using a resource allocation, a guide for Principal Investigators
  - RAC 2019 transition FAQ, notes on the implementation of 2019 RAC awards.

#### Discipline guides [mit]

- Al and Machine Learning
- Bioinformatics
- Biomolecular simulation
- Computational chemistry
- · Computational fluid dynamics (CFD)
- · Geographic information systems (GIS)
- Humanities
- · Subatomic physics

#### How-to guides [im]

#### Getting started

- Getting started with the new national systems (mini-webinar series)
- Niagara Quick Start Guide
- · SSH How to connect to our servers
- Linux introduction
- Storage and file management
  - Transferring data
  - Scratch purging policy
- Best practices for data migration
- Using modules to access software
- Running jobs
- Installing software yourself
- Programming guide
- Visualization
- How to get technical support

#### Regional partners and services [ed]

- WestGrid get
- SHARCNET<sub>I</sub>
- SciNetg
- Centre for Advanced Computing ₽
- Calcul Québec ₽
- ACENET ₽
- ownCloud storage service

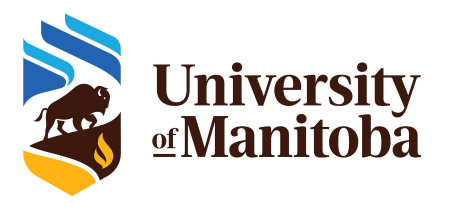

## **Status page**

| UNOFFICIAL STATUS PAGE OF THE GREX<br>HPC SYSTEM            | Past events:                                                                                                    |
|-------------------------------------------------------------|----------------------------------------------------------------------------------------------------|
| No issues detected Last updated 90s ago                     | <b>2021</b> (5)                                                                                                    |
| ► Compute (?)                                               | Brief power outages on October 23, 2021<br>Resolved after 9h 30m of downtime                                               |
| ► Access (?)                                                | Planned power outage Aug 31 to Sept 1 680 AGO                                                                              |
| ► Storage (?)                                               | Grex update outage, New Status webpage<br>NOTICE: Grex is online for production. After the last outage, Grex was           |
| ► Software (?)                                              | in production in a test mode for a week since June 9, 2021. We did not get any reports about the new hardware and software |
|                                                             | Rebooting the nodes 3 MONTHS AGO<br>Resolved after 243h 30m of downtime                                                    |
| Incidents Grex Documentation UManitoba IT service catalogue | Westgrid network failure 4 MONTHS AGO                                                                                      |
| <b>2021</b> (5)                                             | Resolved alter 11/01 SSIII OF downline                                                                                     |

#### https://grex-status.netlify.app/

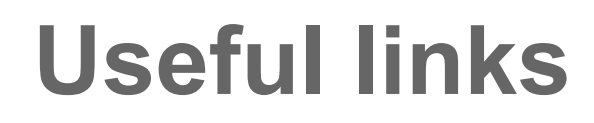

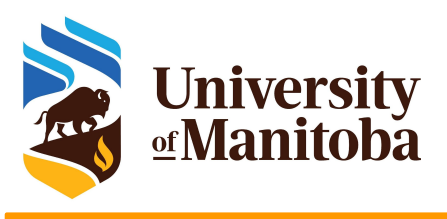

Compute Canada:

https://docs.computecanada.ca/wiki/Compute\_Canada\_Documentat

CCDB: https://ccdb.computecanada.ca/security/login

CC Software: <u>https://docs.computecanada.ca/wiki/Available\_softwar</u>

Running Jobs: https://docs.computecanada.ca/wiki/Running\_jobs

PuTTy: http://www.putty.org/

MobaXterm: https://mobaxterm.mobatek.net/

X2Go: https://wiki.x2go.org/doku.php

Grex: https://monitor.hpc.umanitoba.ca/doc/

https://um-grex.github.io/grex-docs/

Help and support on CC: support@computecanada.ca

WG training material: https://westgrid.github.io/trainingMaterials/

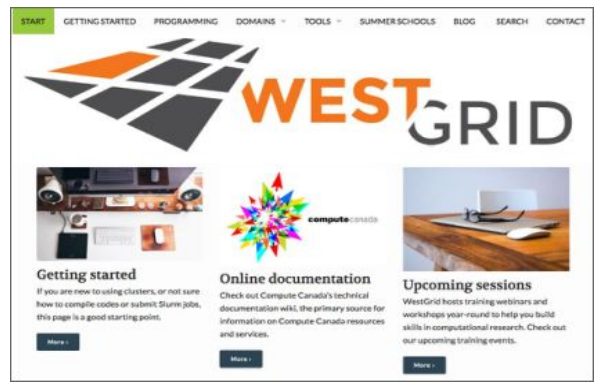

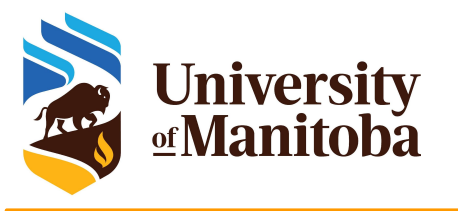

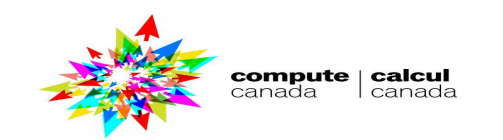

# Thank you for your attention

# Any question?

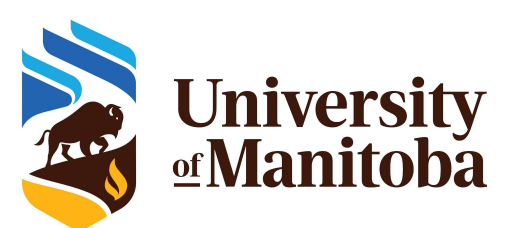

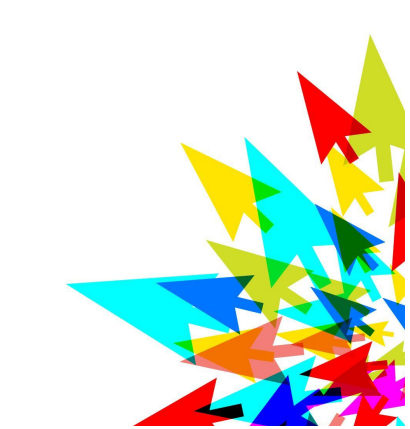